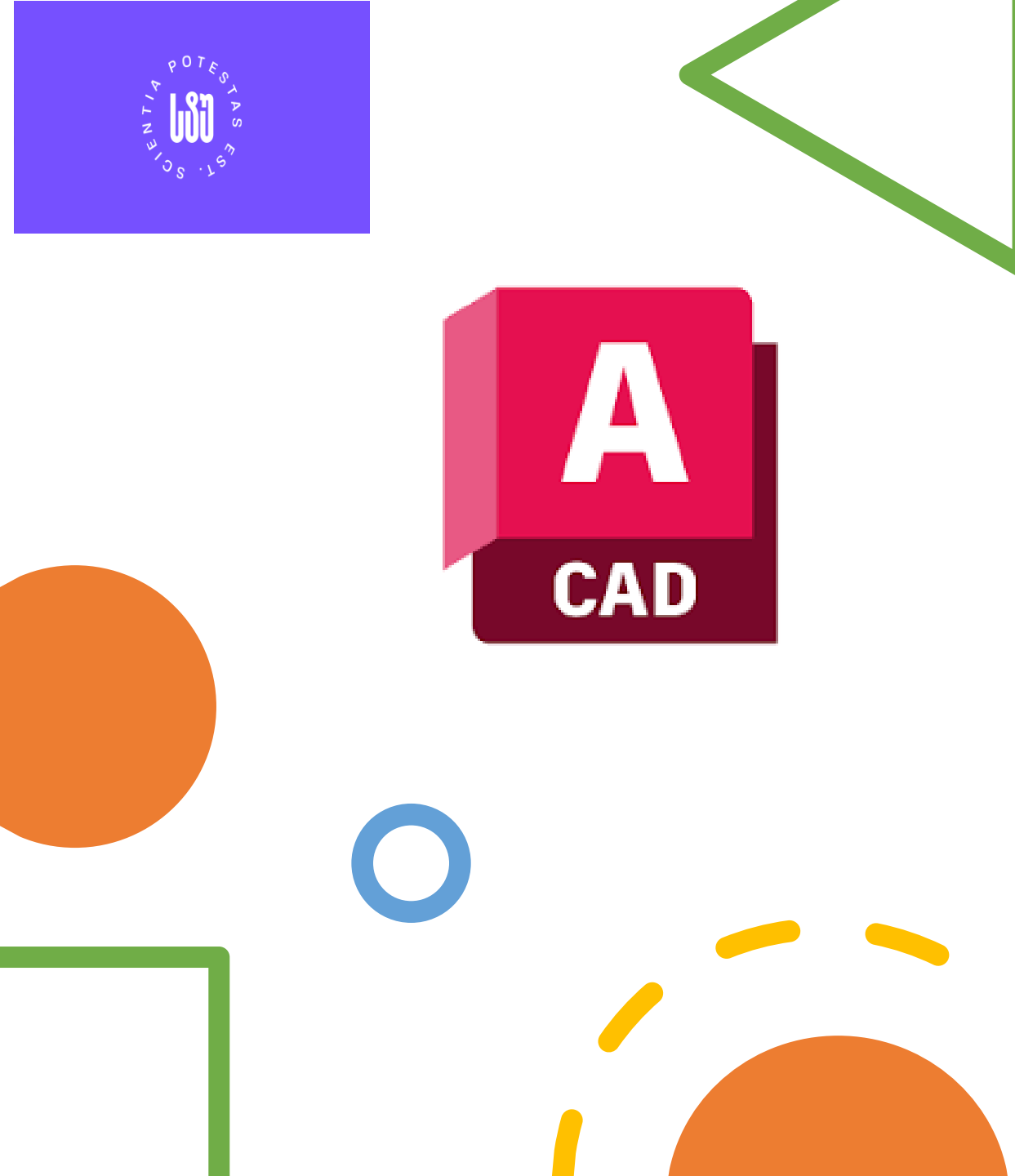

როგორ გადმოვწეროთ, დავაინსტალიროთ და გავააქტიუროთ AutoCAD.

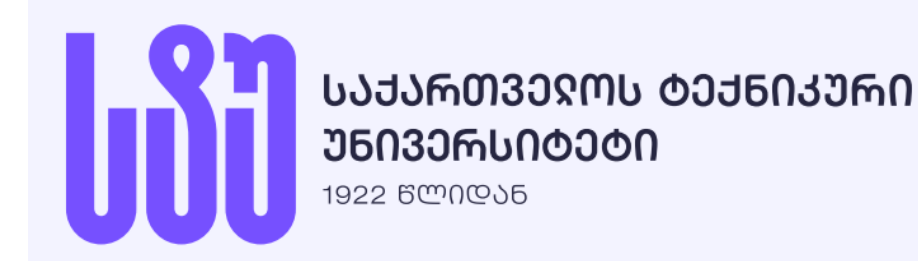

შევდივართ 3ებ-გვერდზე

## •https://www.autodesk.com

| auto                                      | autodesk.com   TODESK Q <ul> <li>Support &lt;</li> <li>Learn &lt;</li> <li>Community </li> </ul> |                         |                               |                                   |             |
|-------------------------------------------|--------------------------------------------------------------------------------------------------|-------------------------|-------------------------------|-----------------------------------|-------------|
|                                           | DESK                                                                                             | Q                       |                               |                                   |             |
| Products ~                                | Support ~                                                                                        | Learn ~                 | Community                     | ,                                 |             |
| scover Autodes                            | sk Arc                                                                                           | hitecture,              | Engineering                   | & Construction                    |             |
|                                           |                                                                                                  |                         |                               |                                   |             |
| AUTODESK                                  |                                                                                                  |                         |                               |                                   |             |
| AU 20<br>Confe                            | 23: Th<br>erence                                                                                 | ne De<br>  No           | esign \$<br>ovemb             | : Make<br>er 13–1                 | .5          |
| Connect wit<br>entertainme<br>Autodesk so | h innovators<br>ent to learn a<br>oftware                                                        | in AEC, m<br>nd get ins | anufacturing<br>pired to make | , and media an<br>e a better worl | d<br>d with |

### **Support** განყოფილებაში ვირჩევთ -

### **Educational support**

გამოსულ ფანჯარაში გადავდივართ -

### Students

გვერდზე და ვირჩევთ **Get products** 

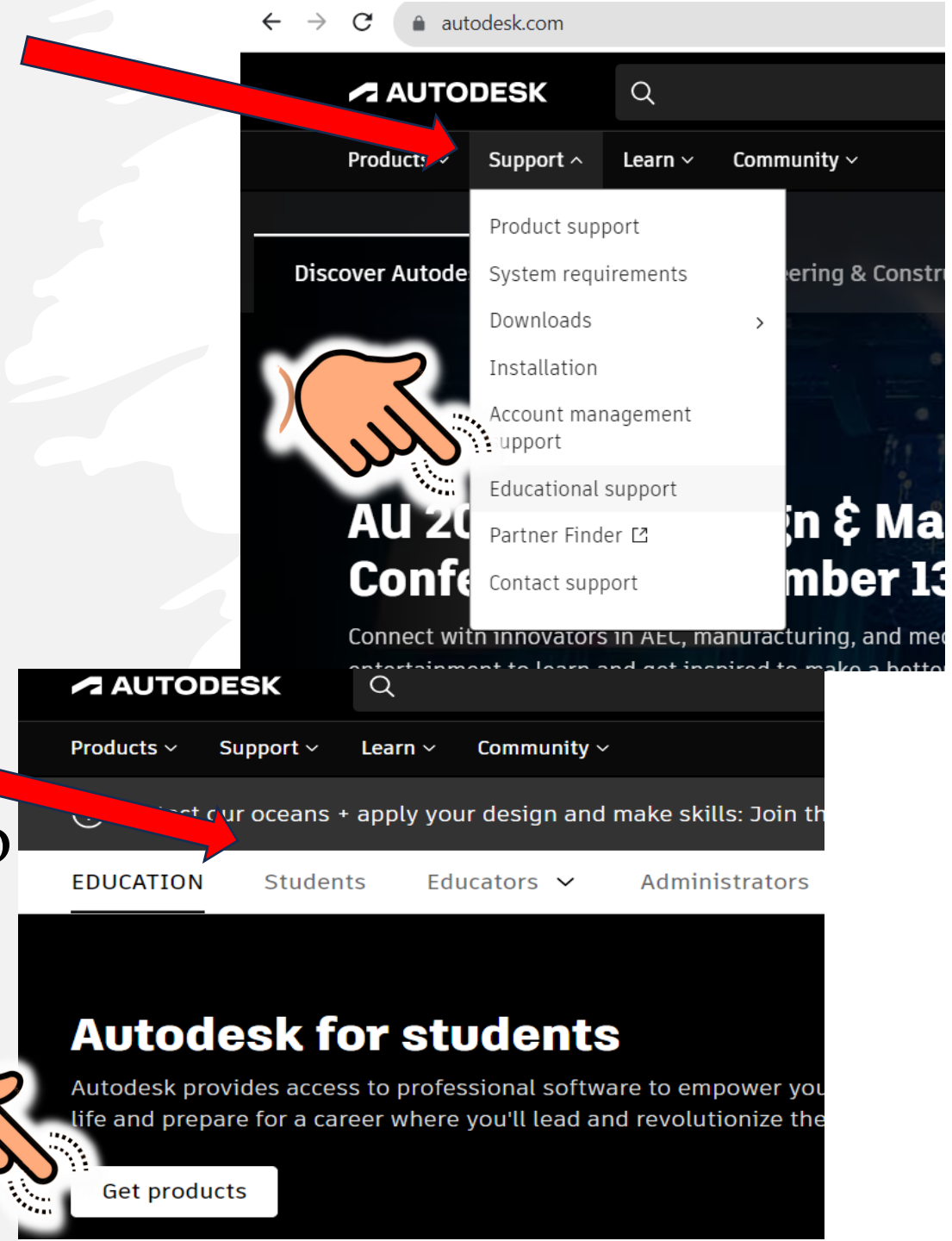

## გადავდივართ Get started ბმულზე;

• Get Started

| autodesk.com/education/edu-software/overvie | w?sorting=featured&filters=individual                                                                                                    |
|---------------------------------------------|----------------------------------------------------------------------------------------------------|
| AUTODESK                                    | Q                                                                                                    |
| Products ~ Support ~                        | Learn ~ Community ~                                                                                                    |
| EDUCATIO                                    | )N STUDENTS EDUCATORS ✓ ADMINISTRATORS LEARN LAB GET HELP                                                                                              |
|                                             |                                                                                                    |
| Unlo<br>Auto                                | ck educational access to<br>desk products                                                                                                    |
| Students<br>Autodes<br>eligible.            | and educators can get free one-year educational access to<br>< products and services, renewable as long as you remain<br>Confirm your eligibility now. |
| Get start                                   | ed → (►) How it works (3:08 min.)                                                                                                    |

Help for students, educators, and IT administrators.

## მნიშვნელოვანია, რეგისტრაციის ველებში შევიყვანოთ ზუსტი ინფორმაცია

| Cat Educational Access                                                                                                    | Get Educational Access                                       |           |                                                         |                                       |
|----------------------------------------------------------------------------------------------------|--------------------------------------------------------------|-----------|---------------------------------------------------------|---------------------------------------|
|                                                                                                    | Educational Role                                             |           | Create account                                          | t 🖊 🖊                                 |
| Educational Role                                                                                                    | Student                                                      | $\sim$    |                                                         |                                       |
| Educational Role                                                                                                    | Date of Birth                                                |           | First name                                              | Last name                             |
|                                                                                                    |                                                              | ~         |                                                         |                                       |
| NEXT                                                                                                    |                                                              |           | Email                                                   |                                       |
| ALREADY HAVE AN ACCOUNT? SIGN IN                                                                                                    | NEXT                                                         |           |                                                         |                                       |
|                                                                                                    | ALREADY HAVE AN ACCOUNT? SIGN IN                             |           | Confirm email                                           |                                       |
| Educational Role - <b>Student</b><br>აუცილებელი პირობაა ეი<br>უნივერსიტეტის მეილის<br>მაგ.: <b>gvari.saxeli24@gtu.<mark>ed</mark></b> | ღექტრონული ფოსტის ველში<br>დაფიქსირება<br><mark>u</mark> .ge | ტექნიკური | Password I agree to the Autodest the Privacy Statement. | <b>k Terms of Use</b> and acknowledge |
|                                                                                                    |                                                              |           | CREAT                                                   | TE ACCOUNT                            |
|                                                                                                    |                                                              |           |                                                         |                                       |

## საჭიროა ვერიფიკაცია,რომლის ლინკსაც მიიღებთ თქვენი უნივერსიტეტის მეილზე

### Verification required

Check your inbox and follow the link in the email to verify your account for:

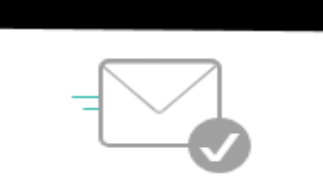

] ☆ 芝 Autodesk

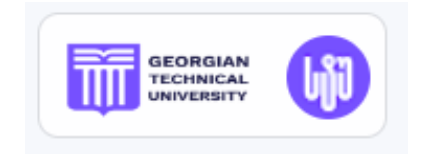

Verify your Autodesk account - Verify your email to finish creating your account

DIDN'T GET AN EMAIL? RESEND

OR ALREADY VERIFIED? CONTINUE

Trouble with verification? SHOW HELP OPTIONS

## გადავდივართ მეილზე და მოსულ გზავნილში ვაჭერთ Verify email**:**

### AUTODESK

### Verify your email

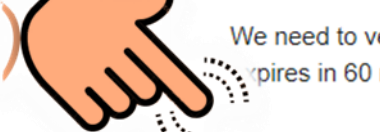

We need to verify your email before you can begin using your Autodesk Account. This link prives in 60 minutes.

### Verify email

If clicking Verify Email doesn't work, copy and paste this link into your browser: https://accounts.autodesk.com:443/user/verifyemail/0c33c3e668245e342661a3112df83a0 c503b3a33?referrer=https%3A%2F%2Fwww.autodesk.com%2Fservices%2Fadsk%2Fc% 2Foxygen%2Ftool.do%2Fresponse.resp%3F\_charset\_%3Dutf-8&productname= თუ Verify email-ზე დაწკაპებით ვერ ხერხდება ვერიფიცირება, მიყევით ქვემოთ მოცემულ ბმულს:

Autodesk, Inc. • 111 McInnis Parkway • San Rafael, CA 94903

© Autodesk, Inc. All rights reserved. Legal Notices & Trademarks. Privacy Policy

This is an operational email.

Please do not reply to this email. Replies to this email will not be responded to or read.

Autodesk, the Autodesk logo, AutoCAD and Revit are registered trademarks or trademarks of Autodesk, Inc., and/or its subsidiaries and/or affiliates in the USA and/or other countries. All other brand names, product names, or trademarks belong to their respective holders. Autodesk reserves the right to alter product and services offerings, and specifications and pricing at any time without notice, and is not responsible for typographical or graphical errors that may appear in this document.

### Account verified

This single account gives you access to all your Autodesk products

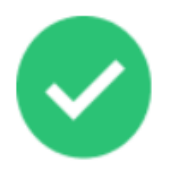

Check this box to receive electronic marketing communications from Autodesk on news, trends, events, special offers and research surveys. You can **manage** your preferences or unsubscribe at any time. To learn more, see the **Autodesk Privacy Statement**.

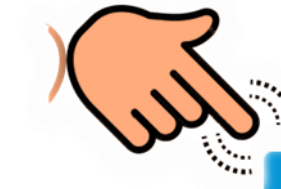

DONE

## გამოსულ ფანჯარაში ვავსებთ შესაბამის ველებს, ანუ რეგისტრაციისას მითითებულ უნივერსიტეტის მეილს და პაროლს.

| Sign in                         | < Welcome<br>tolordava.mate22@gtu.edu.ge | Account verified                                                                                                    |
|---------------------------------|------------------------------------------|----------------------------------------------------------------------------------------------------|
| Email                           |                                          | This single account gives you access to all your<br>Autodesk products                                                                                                    |
| NEXT                            | FORGOT?                                  |                                                                                                    |
| NEW TO AUTODESK? CREATE ACCOUNT | Password                                 |                                                                                                    |
|                                 | SIGN IN                                  | Charle this has to receive electronic marketing                                                                                                    |
|                                 | Stay signed in                           | communications from Autodesk on news, trends, events,<br>special offers and research surveys. You can manage your<br>preferences or unsubscribe at any time. To learn more, see<br>the Autodesk Privacy Statement. |
|                                 | $\mathcal{A}$                            | DONE                                                                                                    |
|                                 |                                          | 3                                                                                                    |

### Students

განყოფილებაში ვირჩევთ

### **Get products**

გამოსულ ფანჯარაში ვირჩევთ

### **Get Educational Access**

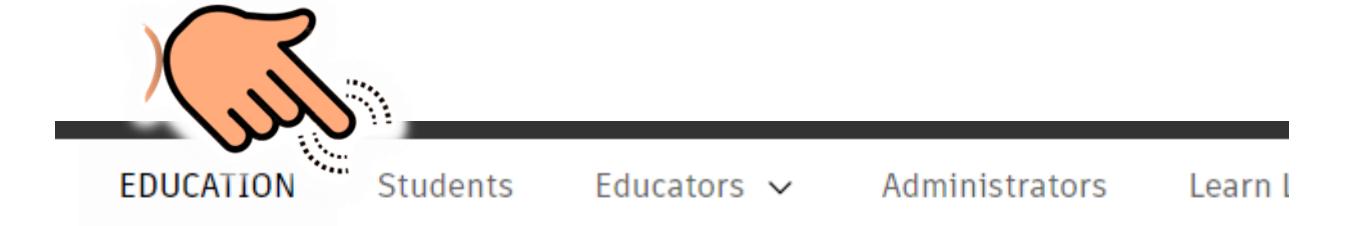

### **Autodesk education support**

Find help and resources for all your education, learning, and training needs.

### Autodesk for students

Autodesk provides access to professional software to empower you to bring your ideas to life and prepare for a career where you'll lead and revolutionize the future of industry.

Get products

### Unlock educational access to Autodesk products

Students and educators can get free one-year educational access to Autodesk products and services, renewable as long as you remain eligible. Confirm your eligibility now.

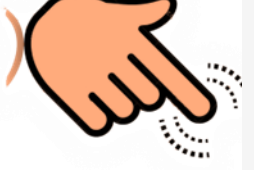

Get Educational Access → (►) How it works (3:08 min.)

Help for students, educators, and IT administrators.

## გამოსულ ფანჯარაში ვავსებთ შესაბამის ველებს და ვირჩევთ - Get AutoDesk software

### Educational Role

| Student |  |
|---------|--|
| Sh      |  |
|         |  |
|         |  |

### School information

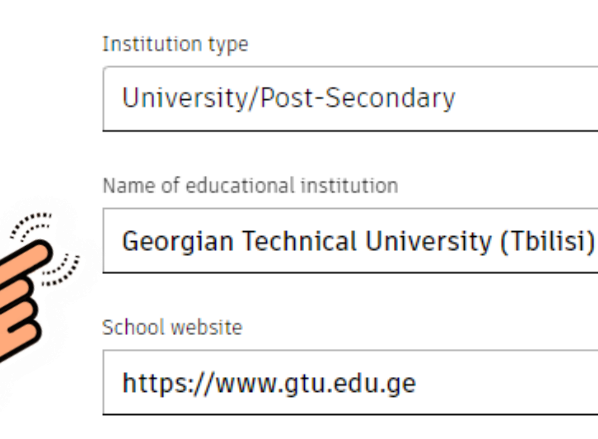

### Enrollment information

#### Graduation date

 $\sim$ 

08/2027

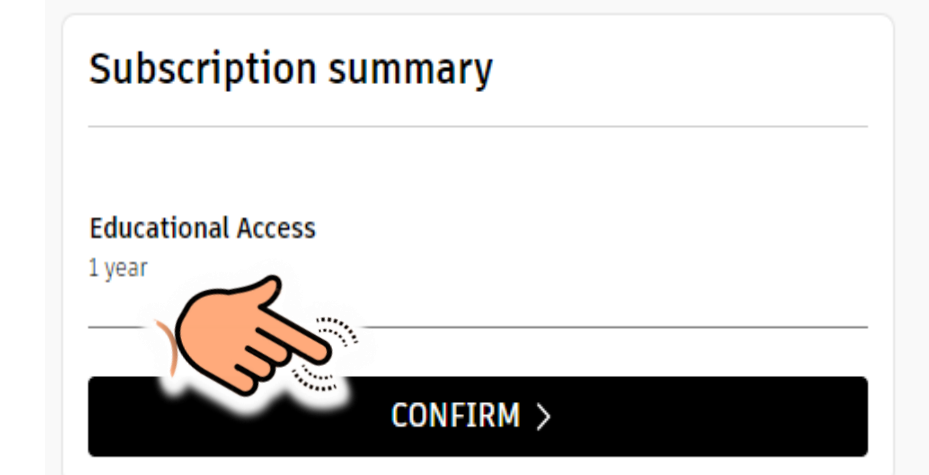

 $\sim$ 

E۳

#### You're Confirmed!

Congrats! We've confirmed that you're eligible for educational access to Autodesk products, and your account status has been updated.

Your access will last 12 months from your confirmation of eligibility date, after which you can renew if you are still eligible. Now let's start designing and makin

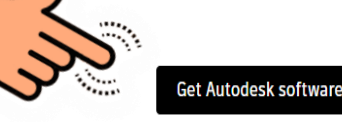

| Country |  |  |
|---------|--|--|
| Georgia |  |  |

Address

Kostava street 77

#### Add address line 2 (optional)

City

Tbilisi

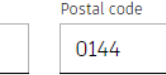

 $\sim$ 

## ვირჩევთ AutoCAD\_ს **Windows** ან **Mac** სისტემებისთვის

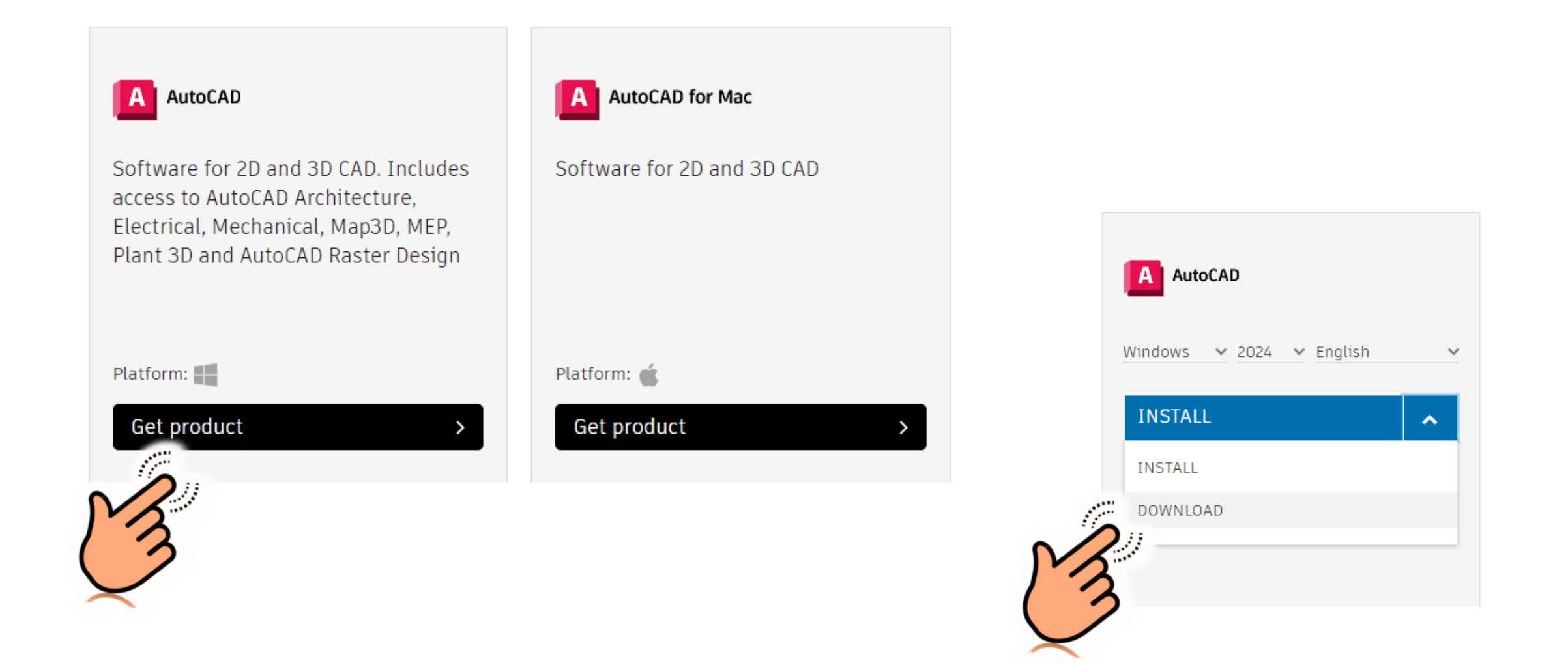

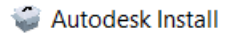

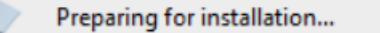

## დავაინსტალიროთ AutoCAD

| Product                   |  |
|---------------------------|--|
| C:\Program Files\Autodesk |  |
|                           |  |
|                           |  |
|                           |  |
|                           |  |
|                           |  |
|                           |  |
|                           |  |
|                           |  |

Х

| A Aut      | oCAD 202     | 4  |            |       |
|------------|--------------|----|------------|-------|
| Installing | g AutoCAD 20 | 24 |            |       |
| 6%         |              |    |            |       |
|            |              |    |            |       |
|            |              |    |            |       |
|            |              |    |            |       |
|            |              |    |            |       |
|            |              |    | Cancel in: | stall |

გავუშვათ პროგრამა შესრულებაზე და ავირჩიოთ Sign in with AutoDesk ID, რის შემდეგაც მივუთითებთ ჩვენი ანგარიშის (უნივერსიტეტის მეილი; პაროლი) პარამეტრებს

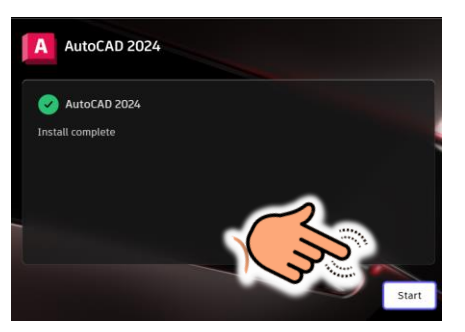

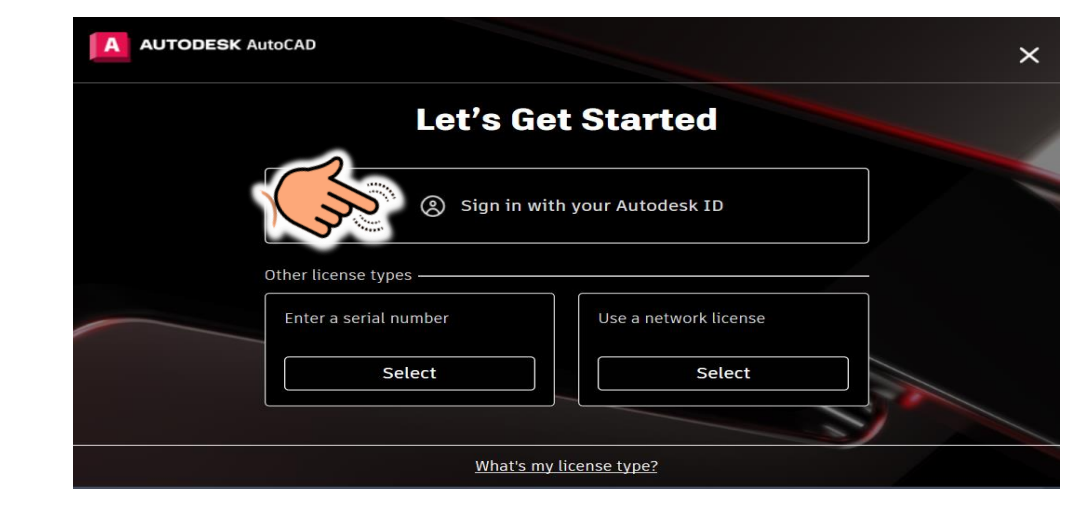

#### https://accounts.autodesk.com wants to open this application.

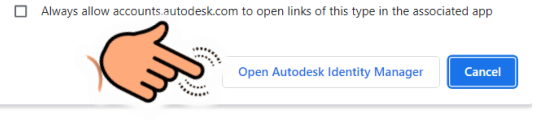

Privacy Settings

Opening product

Product didn't open? Retry

We've redirected you to your desktop product

#### We care about your privacy

The usage data we collect helps us understand how you use our products, what information you might be interested in, and what we can improve to make your engagement with Autodesk more rewarding. Manage your privacy settings here or at any time in your profile. To learn more, see our <u>analytics programs</u> page and Privacy Statement.

#### Select all

Required data collection

Allows us to provide services, detect fraud, generate aggregated statistics, and support internal operations

Help develop our products and services

Allows us to optimize performance and quality based on usage patterns, and provide new and improved offerings.

#### Customize our messaging

Allows us to create customized offers and promotional content for you based on yo

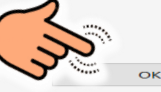

## შეგვიძლია დავიწყოთ პროგრამით სარგებლობა

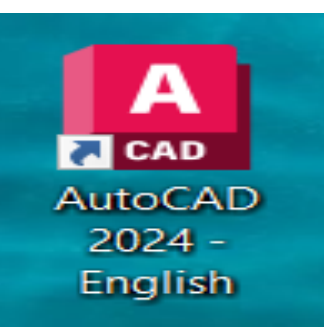

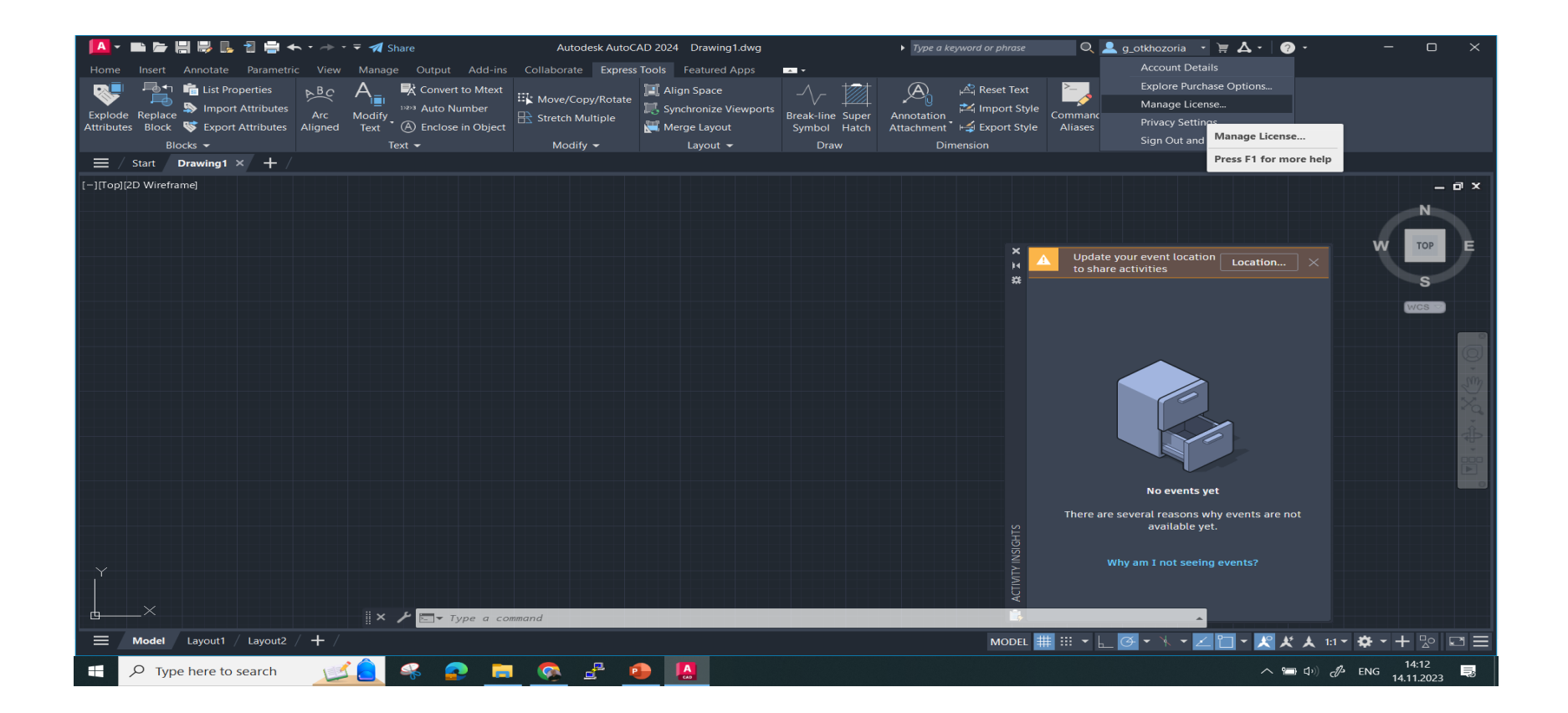

### SCIENTIA POTESTAS EST.

# კითხვების შემთხვევაში მოგვწერეთ თქვენი უნივერსიტეტის ელფოსტის მისამართიდან მისამართზე: its@gtu.ge

ᲡᲐᲥᲐᲠᲗᲕᲔՋᲝᲡ ᲢᲔᲥᲜᲘᲙᲣᲠᲘ ᲣᲜᲘᲕᲔᲠᲡᲘᲢᲔᲢᲘ